# INSTRUKCJA OBSŁUGI Smartwatch z lokalizatorem GPS

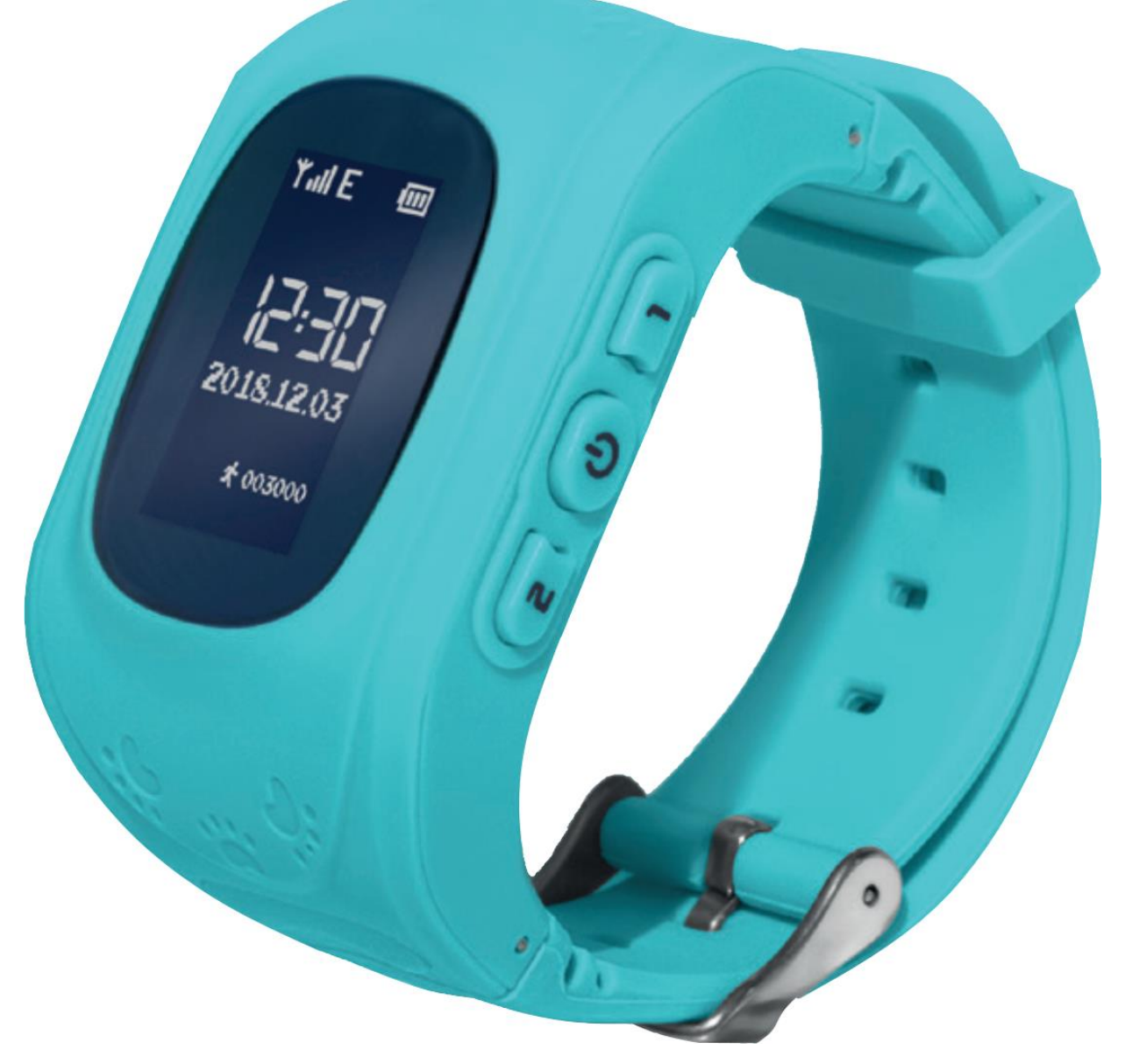

Nr partii: 201809

#### Tworzymy dla Ciebie.

Dziękujemy za wybranie produktu marki HYKKER. Produkt został zaprojektowany z myślą o Tobie, dlatego robimy wszystko, aby korzystanie z niego sprawiało Ci przyjemność. Zadbaliśmy, aby elegancja, funkcjonalność oraz wygoda użytkowania łączyły się z przystępną ceną.

W trosce o Twoje bezpieczeństwo zalecamy uważne przeczytanie poniższej instrukcji obsługi.

| Punkt dostarczania sprzętu:          | Dane producenta:        |
|--------------------------------------|-------------------------|
| mPTech Sp. z o.o.                    | mPTech Sp. z o.o.       |
| ul. Krakowska 119                    | ul. Nowogrodzka 31      |
| 50-428 Wrocław                       | 00-511 Warszawa         |
| Polska                               | Polska                  |
| <b>Infolinia:</b> (+48 71) 71 77 400 | Zaprojektowane w Polsce |
| E-mail: kontakt@hykker.com           | Wyprodukowane w Chinach |
| Strona www: www.hykker.com           |                         |

### **<u>1. Spis treści</u>**

| 1. Spis treści                                 | 2  |
|------------------------------------------------|----|
| 2. Bezpieczeństwo użytkowania                  | 3  |
| 3. Specyfikacja techniczna                     | 5  |
| 3.1 Dane techniczne                            | 5  |
| 3.2 Zawartość opakowania                       | 6  |
| 4. Rozmieszczenie elementów smartwatcha        | 7  |
| 4.1 Smartwatch                                 | 7  |
| 4.2 Wnętrze                                    | 8  |
| 5. Przed pierwszym uruchomieniem               | 8  |
| 5.1 Montaż karty SIM                           | 8  |
| 5.2 Ładowanie akumulatora                      | 12 |
| 6. Obsługa smartwatcha                         | 14 |
| 6.1 Włączanie / wyłączanie smartwatcha         | 14 |
| 6.2 Pobieranie aplikacji na smartfona          | 14 |
| 6.3 Tworzenie konta w aplikacji KiwiSmart      | 15 |
| 6.4 Dodawanie smartwatcha do konta użytkownika | 17 |
| 6.5 Tworzenie profilu dziecka                  | 18 |
| 6.6 Strona główna                              | 19 |
| 6.7 Opcja "Lokalizacja"                        | 21 |
| 6.8 Opcja "Więcej"                             | 23 |
| 6.9 Zakładka Użytkownik                        |    |
| 6.10 Dzwonienie ze smartwatcha                 | 27 |
| 6.11 Użycie przycisku SOS                      | 27 |
| 6.12 Korzystanie z funkcji "Czat"              |    |
| 7. Rozwiązywanie problemów                     | 28 |
| 8. Konserwacja urządzenia                      | 29 |

| 9. Bezpieczeństwo otoczenia                     | 29 |
|-------------------------------------------------|----|
| 10. Prawidłowa utylizacja zużytego sprzętu      | 30 |
| 11. Prawidłowa utylizacja zużytych akumulatorów | 31 |
| 12. Korzystanie z instrukcji                    | 31 |
| 12.1 Zgody                                      | 31 |
| 12.2 Wygląd                                     | 31 |
| 12.3 Znaki towarowe                             | 32 |
| 13. Współczynnik SAR                            | 32 |
| 14. Deklaracja zgodności z dyrektywami UE       | 32 |

#### 2. Bezpieczeństwo użytkowania – NIE RYZYKUJ–

Wszystkie urządzenia bezprzewodowe mogą powodować zakłócenia wpływające na pracę innych urządzeń. Nie włączaj urządzenia w miejscach (samolotach, szpitalach), w których zabrania się korzystania z urządzeń elektronicznych, ani wtedy, gdy może to spowodować zakłócenia lub inne zagrożenia.

#### -OBSŁUGA-

Urządzenie może być obsługiwane przez osoby niepełnosprawne umysłowo lub psychicznie (także dzieci) jedynie pod nadzorem osób odpowiadających za ich bezpieczeństwo lub po ich odpowiednim przeszkoleniu i zrozumieniu zasad bezpiecznego użytkowania urządzenia. Urządzenie nie jest zabawką. Karta SIM jest na tyle mała, że mogą zostać połknięta i spowodować zadławienie lub inne zagrożenie zdrowia.

#### -WODA I INNE PŁYNY-

Nie narażaj urządzenia na działania wody i innych płynów. Może to niekorzystnie wpłynąć na pracę i żywotność podzespołów elektronicznych. Unikaj pracy w środowisku o dużej wilgotności – zaparowane kuchnie, łazienki, deszczowa pogoda. Drobinki wody mogą spowodować pojawienie się wilgoci w urządzeniu, a to nie wpływa korzystnie na pracę elektronicznych podzespołów. Zalecamy zdejmowanie smartwatcha przed myciem rąk.

#### -PROFESJONALNY SERWIS-

Ten produkt może naprawiać wyłącznie wykwalifikowany serwis producenta lub autoryzowany punkt serwisowy. Naprawa urządzenia przez niewykwalifikowany lub nieautoryzowany serwis grozi uszkodzeniem urządzenia i utratą gwarancji.

#### -AKUMULATORY I AKCESORIA-

Nie próbuj oddzielić akumulatora od smartwatcha. Nie otwieraj akumulatora. Jego wymiany można dokonać tvlko autoryzowanym serwisie. Zamontowanie akumulatora W nieodpowiedniego typu grozi jego wybuchem. Unikaj wystawiania akumulatora na działanie bardzo niskich lub bardzo wysokich temperatur (poniżej 0°C / 32°F lub powyżej 40°C / 104°F). Ekstremalne temperatury mogą mieć wpływ na żywotność akumulatora. pojemność i Unikaj narażania akumulatora na kontakt z płynami i metalowymi przedmiotami, gdyż może to doprowadzić do całkowitego lub częściowego uszkodzenia akumulatora. Przeładowanie akumulatora może powodować jego uszkodzenie - nie ładuj jednorazowo akumulatora dłużej niż 12 godzin (maksymalnie 1 dzień). Utylizuj akumulator zgodnie z instrukcja. W przypadku uszkodzenia przewodu ładującego wymień go na nowy. Używaj tylko oryginalnych akcesoriów producenta. Akumulatora używaj tylko zgodnie z jego przeznaczeniem. Nie niszcz, nie uszkadzaj ani nie wrzucaj akumulatora do ognia – może to być niebezpieczne i spowodować pożar. Zużyty lub uszkodzony akumulator należy umieścić w specjalnym pojemniku. Trzymaj małe akumulatory poza zasięgiem dzieci. Połknięcie może prowadzić do oparzeń, perforacji tkanki miękkiej i śmierci. Poważne oparzenia mogą wystąpić w ciągu 2 godzin od połknięcia. W przypadku połknięcia akumulatora lub baterii należy niezwłocznie zwrócić się o pomoc do lekarza.

#### -OBSZARY O OGRANICZONYM DOSTĘPIE-

Wyłącz urządzenie w samolocie, ponieważ może zakłócać pracę innych znajdujących się w nim urządzeń. Urządzenie może zakłócać pracę sprzętu medycznego w szpitalach i placówkach ochrony zdrowia. Należy stosować się do wszelkiego rodzaju zakazów, przepisów i ostrzeżeń przekazywanych przez personel medyczny.

#### <u>3. Specyfikacja techniczna</u>

| Model                | Smartwatch z lokalizatorem GPS                                                                                                    |
|----------------------|----------------------------------------------------------------------------------------------------|
| Ekran                | 0,96" OLED                                                                                                    |
| GSM/GPRS             | 900/1800 MHz                                                                                                    |
| Obsługa kart<br>SIM  | microSIM                                                                                                    |
| Lokalizacja          | GPS - dokładność co najmniej 50 m*<br>LBS - dokładność do 500 m*                                                                             |
| Telefon              | Wbudowany - możliwość połączenia<br>z 2 numerami zaprogramowanymi przez<br>użytkownika                                                       |
| SOS                  | Wbudowana – osobny przycisk                                                                                                    |
| Czujnik ruchu        | Akcelerometr                                                                                                    |
| Akumulator           | Li-Ion 3,7V 🛲 380 mAh, czas pracy do 48h                                                                                                    |
| Pasek                | Obwód min 115 mm / max 165 mm                                                                                                    |
| Funkcje<br>dodatkowe | SOS (osobny przycisk) / Krokomierz /<br>Alert przekroczenia obszaru / Alarm / Tryb<br>cichy / Zabezpieczenie przez kradzieżą i<br>zgubieniem |
| Kompatybilność       | Dedykowana aplikacja w języku polskim<br>na Google Play (dla smartfonów z<br>Androidem 4.4 i wyższymi)                                       |

#### 3.1 Dane techniczne

\* średnia uzyskana dokładność dla wykorzystywanej technologii

Urządzenie występuje w różnych wersjach kolorystycznych.

### 3.2 Zawartość opakowania

- Smartwatch z lokalizatorem GPS
- Ładowarka
- Przewód USB
- Narzędzie do odkręcania śrubek
- Instrukcja obsługi
- Karta gwarancyjna

Leśli brakuje którejkolwiek z powyższych pozycji lub jest ona uszkodzona, skontaktuj się ze sprzedawcą.

Radzimy zachować opakowanie na wypadek ewentualnej reklamacji.

Wygląd produktu (kształt i kolory) i menu mogą odbiegać od prezentowanych na zdjęciach i ilustracjach w niniejszej instrukcji.

## 4. Rozmieszczenie elementów smartwatcha

4.1 Smartwatch

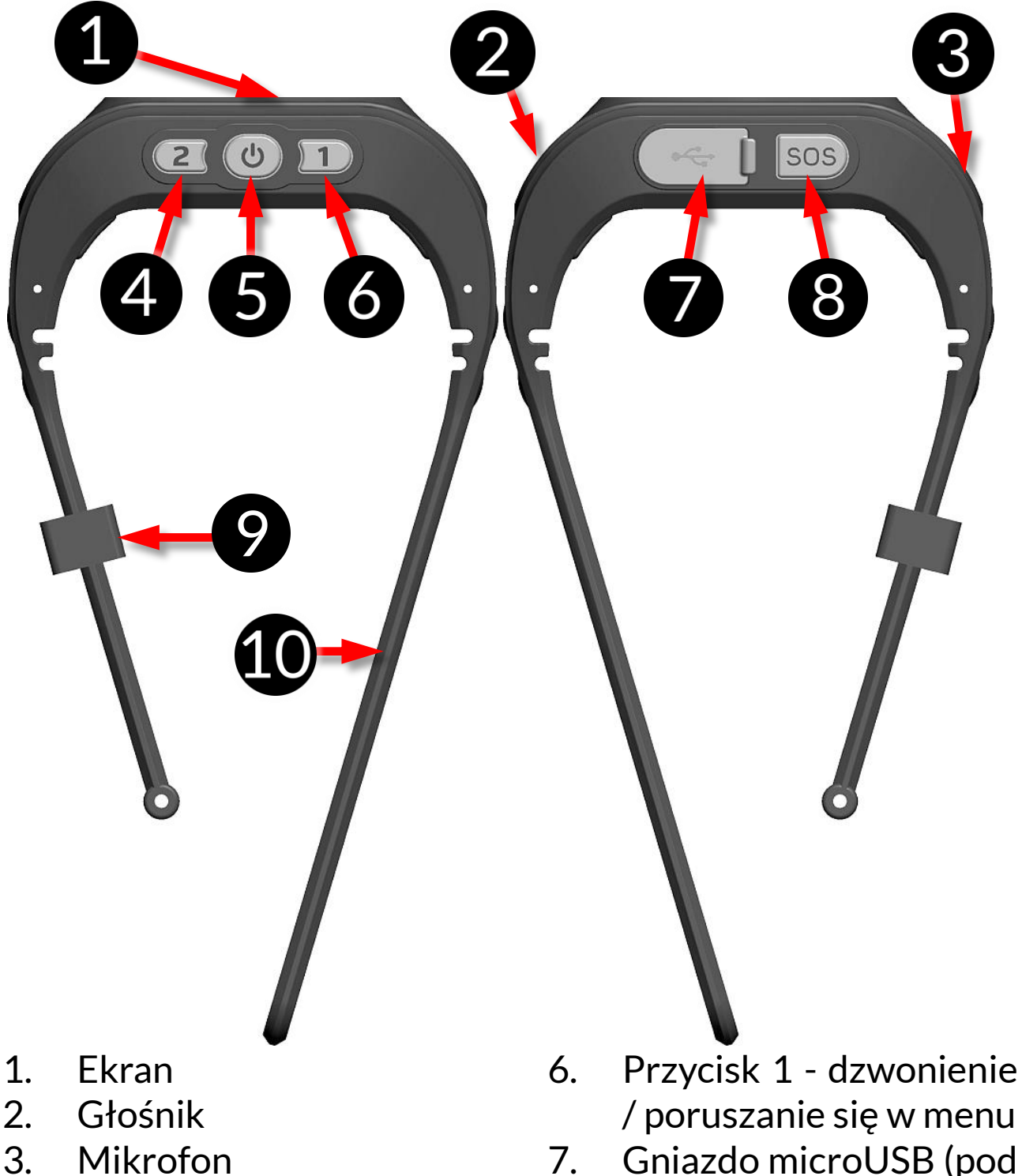

- 7. Gniazdo microUSB (pod elastyczną zaślepką)
- 8. Przycisk SOS
- 9. Zapięcie paska
- 10. Pasek

Przycisk 2 – dzwonienie

/ poruszanie się w menu

wiadomości głosowych

zasilania

4.

5.

Przycisk

## 4.2 Wnętrze

- 11. Akumulator
- 12. Otwory po śrubkach przytrzymujących osłonę akumulatora
- 13. Gniazdo karty microSIM

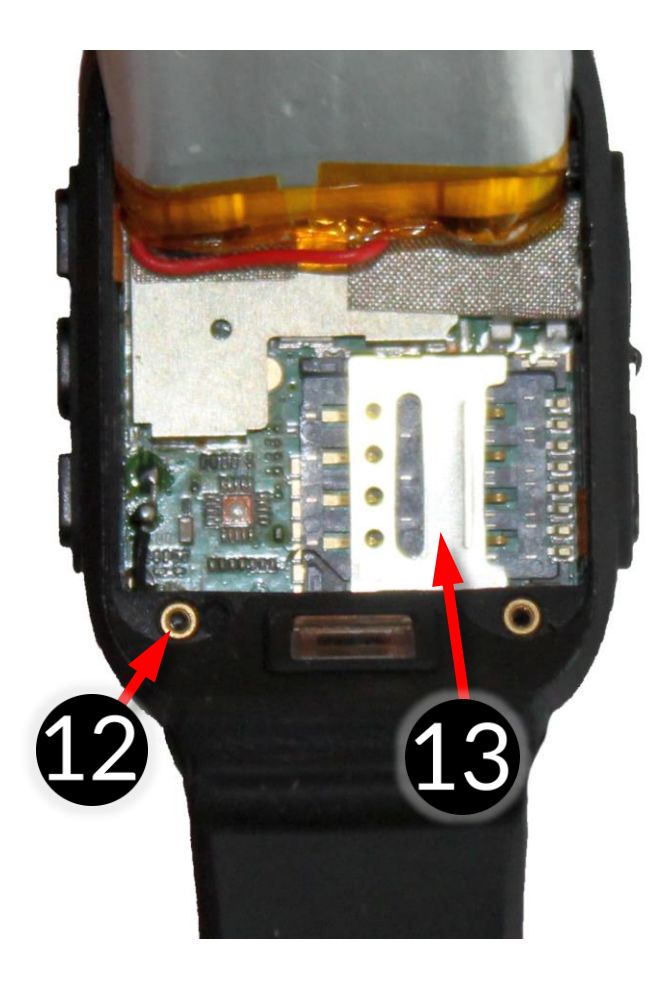

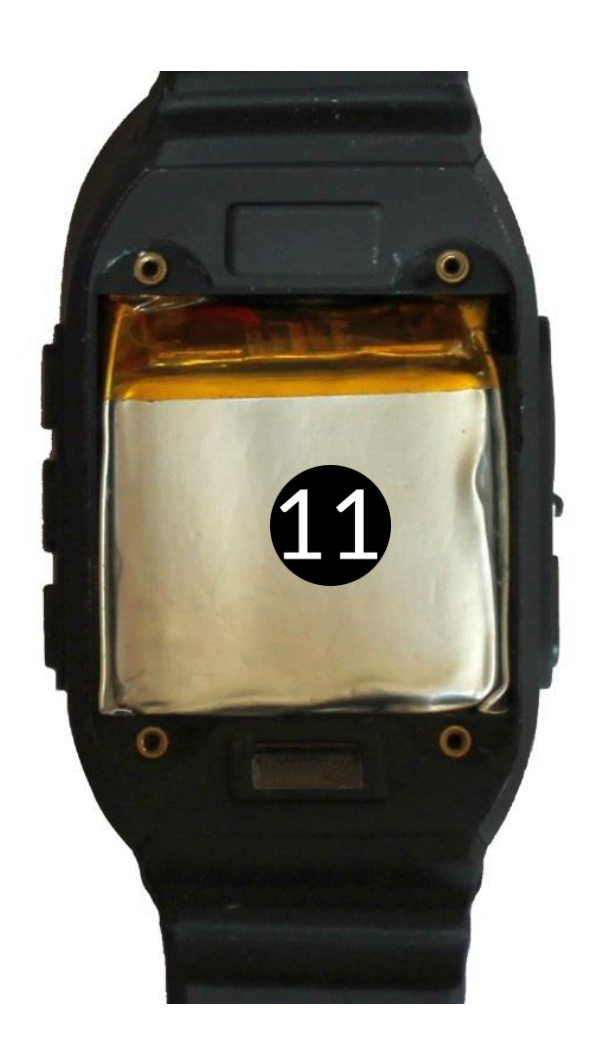

#### <u>5. Przed pierwszym uruchomieniem</u> 5.1 Montaż karty SIM

Dla prawidłowej pracy smartwatcha należy zainstalować w nim kartę SIM, która pozwala obsługiwać zdalnie urządzenie, wykonywać do niego i z niego połączenia.

Karta SIM, która będzie wkładana do smartwatcha nie może być zabezpieczona numerem PIN.

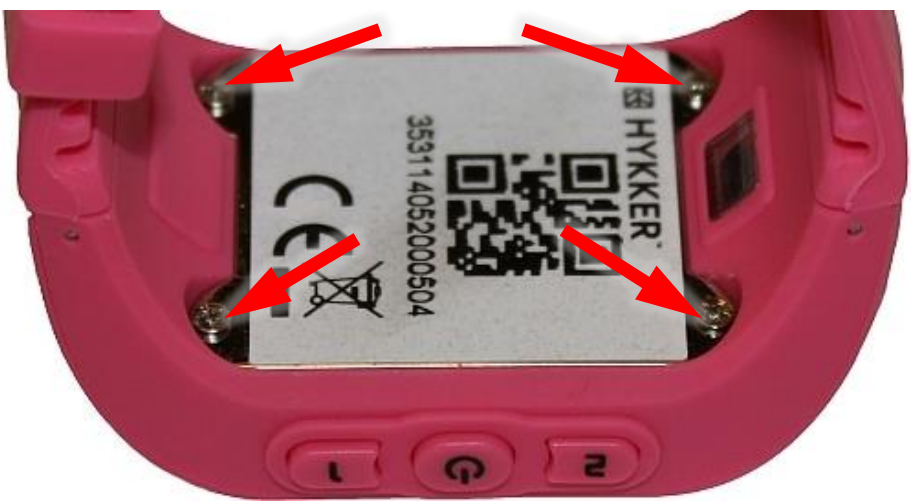

Aby poprawnie włożyć kartę microSIM za pomocą dołączonego narzędzia odkręć cztery śrubki podtrzymujące osłonę akumulatora.

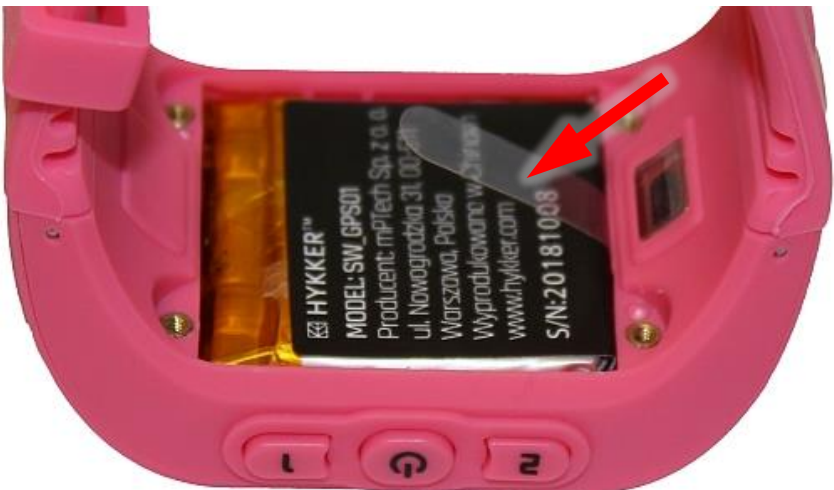

Delikatnie podważ i za pomocą przymocowanego plastikowego uchwytu podnieś ostrożnie akumulator, którego przewody są przymocowane na stałe do smartwatcha.

Uważaj, aby nie uszkodzić przewodów łączących akumulator ze smartwatchem. Uszkodzenia mechaniczne mogą spowodować utratę gwarancji na produkt.

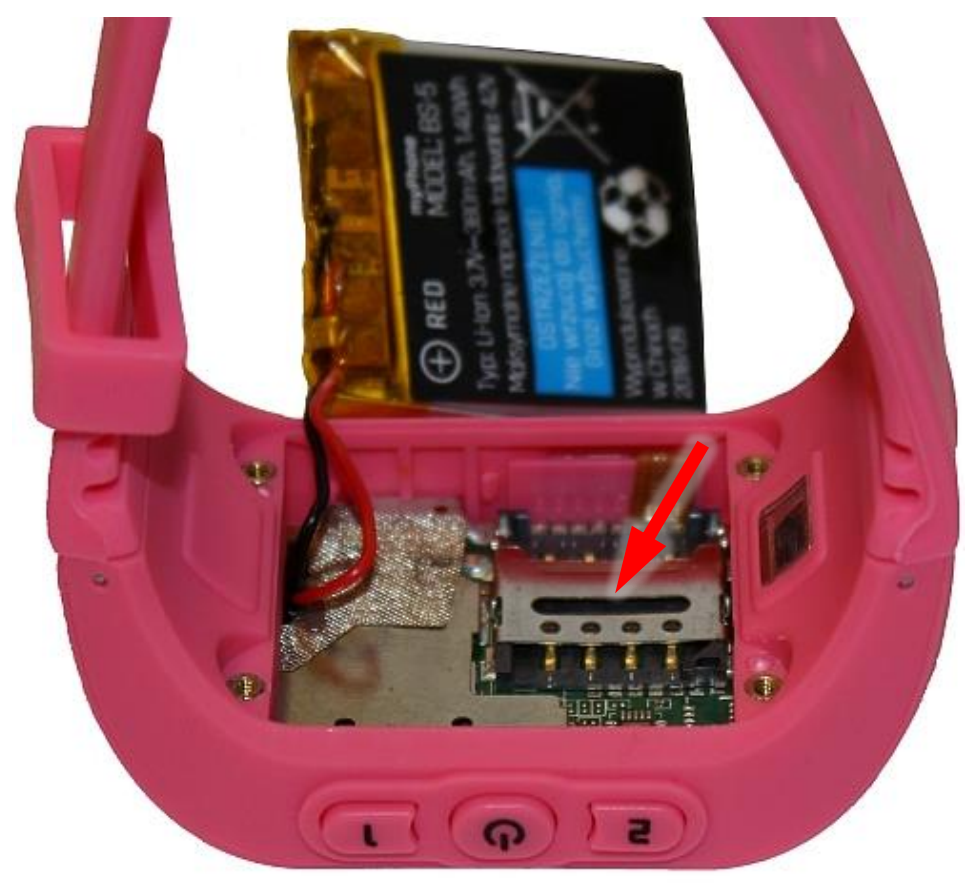

Pod akumulatorem znajduje się gniazdo na kartę SIM.

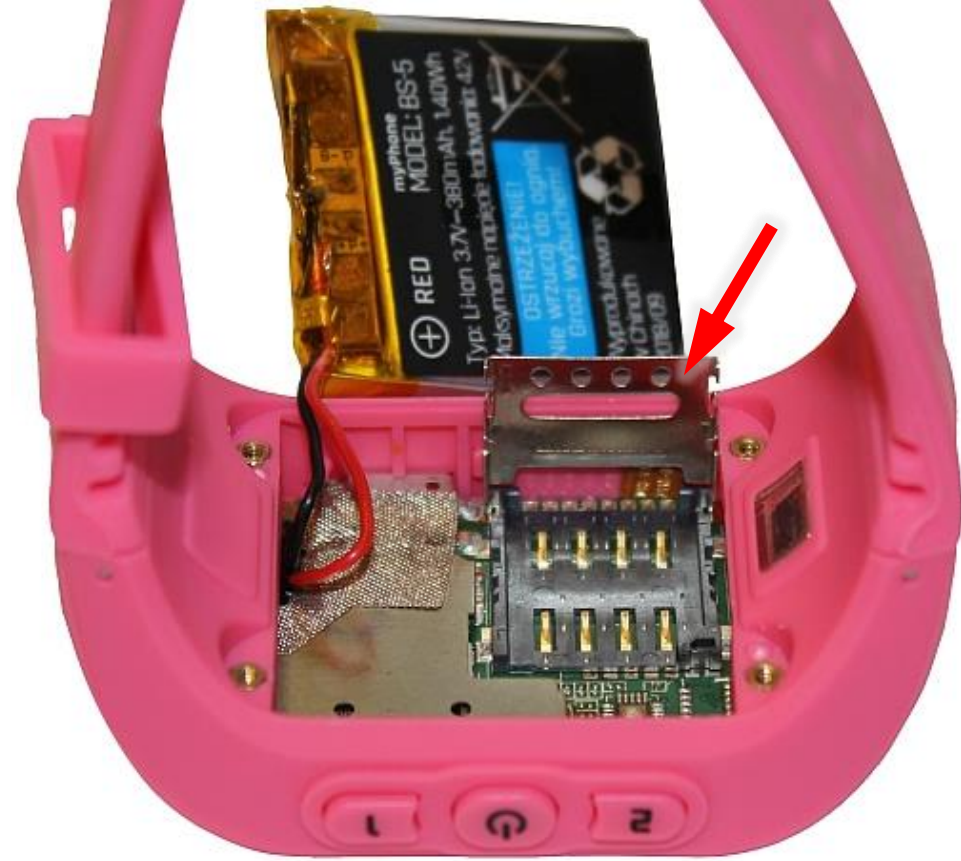

Przesuń delikatnie zabezpieczenie karty i lekko je unieś.

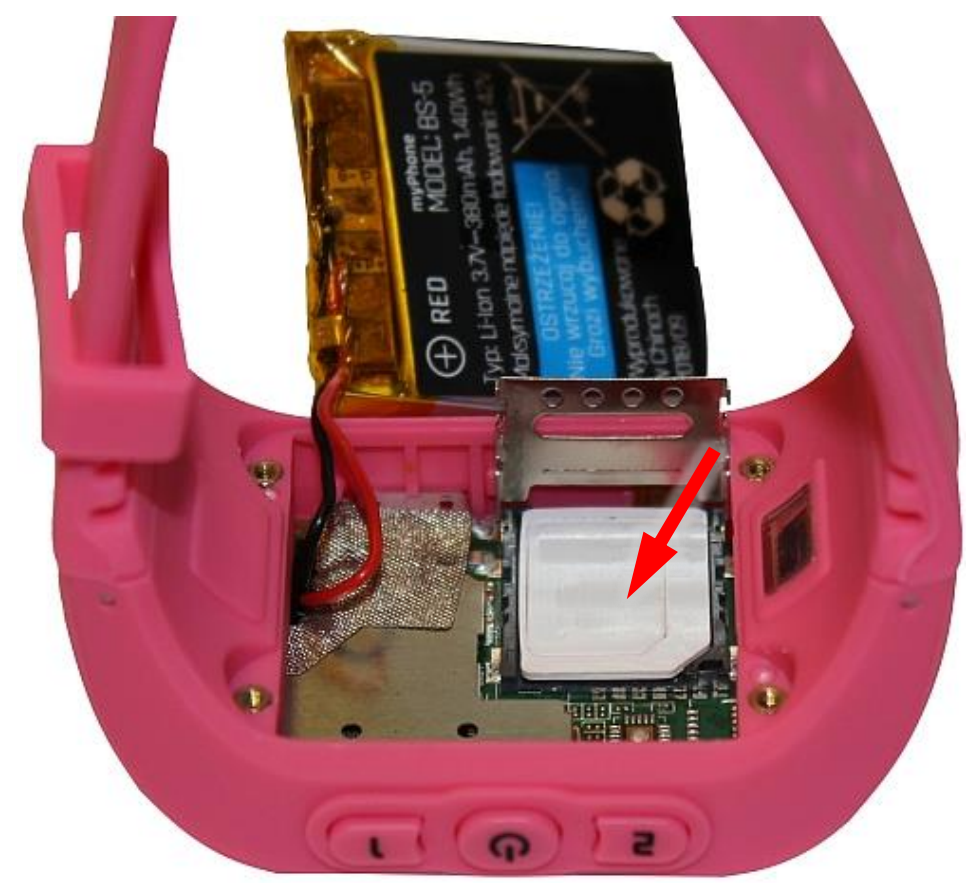

Włóż kartę SIM stykami do wnętrza smartwatcha.

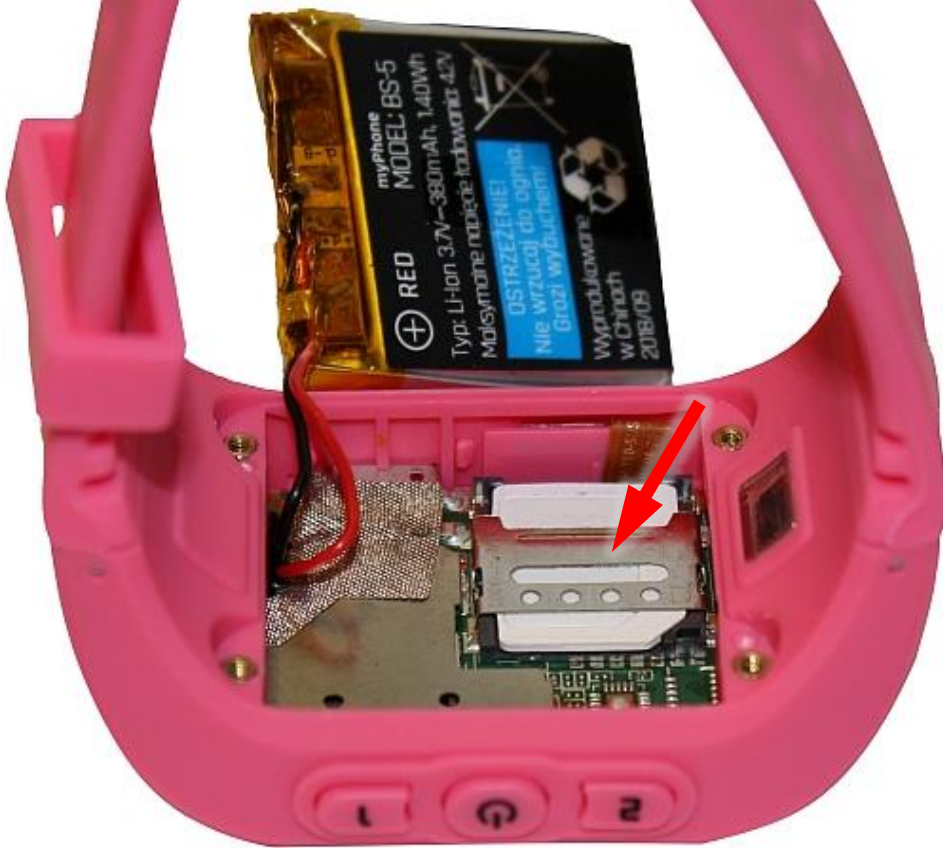

Opuść i przesuń zabezpieczenie karty aż do momentu, gdy usłyszysz delikatne zadziałanie zatrzasku.

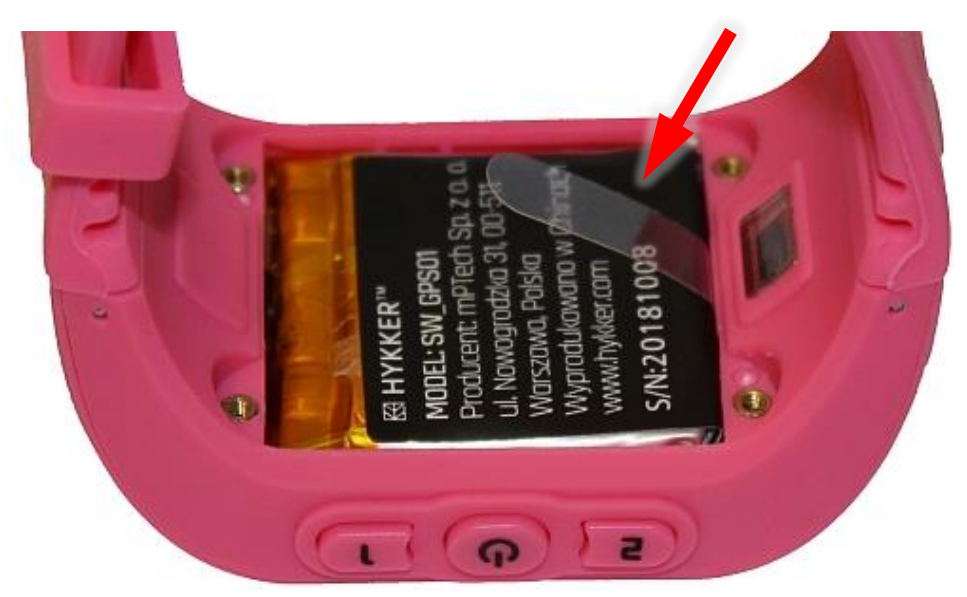

Ostrożnie włóż akumulator na miejsce.

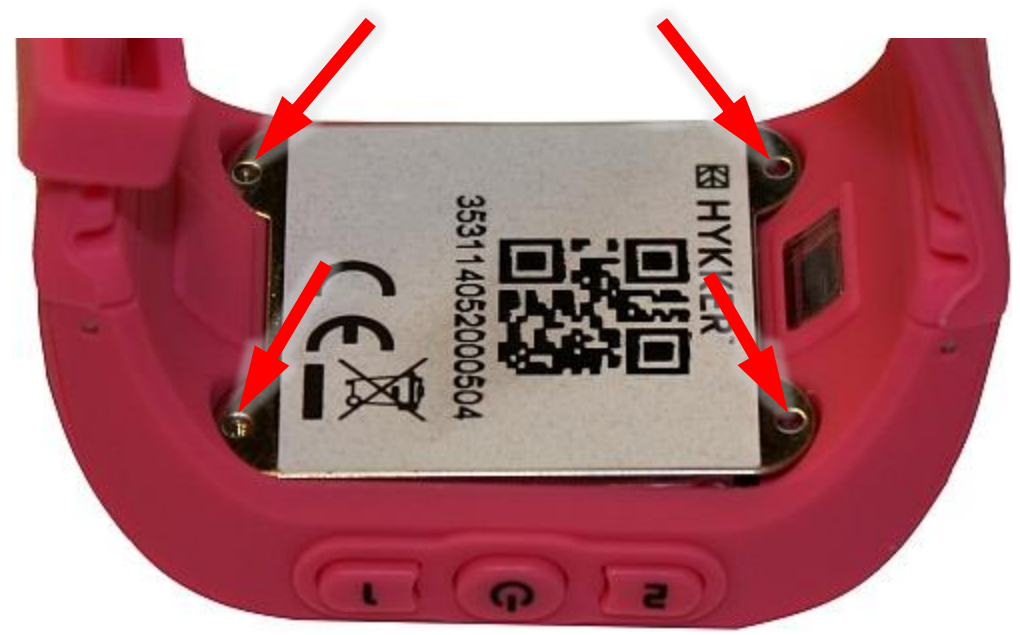

Załóż osłonę akumulatora tak, aby dokładnie przylegała do obudowy i przykręć śrubki.

### 5.2 Ładowanie akumulatora

▲ Przed pierwszym włączeniem urządzenia należy naładować akumulator. Akumulator należy ładować przy użyciu przewodu USB i ładowarki z zestawu. Należy używać wyłącznie ładowarek i przewodów zatwierdzonych przez producenta. Używanie niezatwierdzonych ładowarek lub przewodów może spowodować eksplozję akumulatora lub uszkodzenie urządzenia.

W przypadku problemów z akumulatorem lub w razie konieczności jego wymiany - urządzenie należy dostarczyć do centrum serwisowego producenta.

Po całkowitym rozładowaniu akumulatora urządzenie może się nie dać włączyć nawet wtedy, gdy rozpocznie się jego ładowanie.

Laduj akumulator regularnie (minimum raz na tydzień), aby utrzymać go w dobrej kondycji.

Aby naładować akumulator otwórz elastyczną zaślepkę portu microUSB w smartwatchu. Podłącz wtyczkę microUSB dołączonego w zestawie przewodu do gniazda w smartwatchu, a jego drugi koniec do ładowarki sieciowej. Podłącz ładowarkę do gniazda sieci energetycznej. Po rozpoczęciu ładowania w prawym górnym rogu ekranu ikona baterii zmieni się na animowaną (włączone urządzenie), duża animowana ikona na środku ekranu (wyłączone urządzenie).

Nieprawidłowe podłączenie wtyczki USB może spowodować uszkodzenie urządzenia, przewodu i/lub ładowarki. Żadne uszkodzenia wynikające z nieprawidłowej obsługi nie są objęte gwarancją.

Podczas ładowania urządzenie może się nagrzewać. To normalne zjawisko, które nie powinno wpływać na trwałość ani wydajność urządzenia.

Gdy animacja ikony się zatrzyma, będzie to oznaczało, że akumulator jest już w pełni naładowany lub wyczerpano energię w źródle (przenośna ładowarka, laptop) i proces można zakończyć. Odłącz ładowarkę z gniazda sieci energetycznej, a przewód USB od ładowarki i smartwatcha. Zamknij pokrywę portu w smartwatchu.

Leżeli urządzenie nie jest prawidłowo ładowane, należy dostarczyć je wraz z przewodem USB do centrum serwisowego producenta.

## <u>6. Obsługa smartwatcha</u>

### 6.1 Włączanie / wyłączanie smartwatcha

Aby włączyć urządzenie, trzeba wcisnąć i przytrzymać (około 3 sekund) przycisk (5) w smartwatchu.

Jeśli karta SIM jest zainstalowana w urządzeniu, to wyłączyć je można tylko za pomocą sparowanej z nim aplikacji na smartfon.

Jeśli w urządzeniu nie ma zainstalowanej karty SIM, to można je wyłączyć przytrzymując (około 3 sekund) przycisk (5).

### 6.2 Pobieranie aplikacji na smartfona

Aby zainstalować na smartfonie aplikację KIWISMART ze sklepu Google Play<sup>™</sup> wystarczy zeskanować zamieszczony obok kod QR. Program pozwala na współpracę smartfona ze smartwatchem.

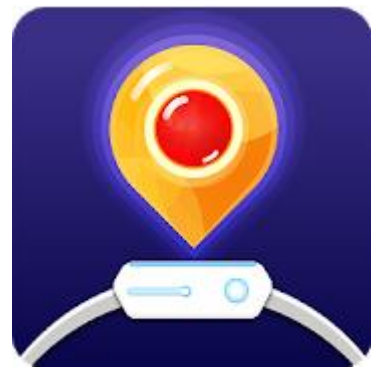

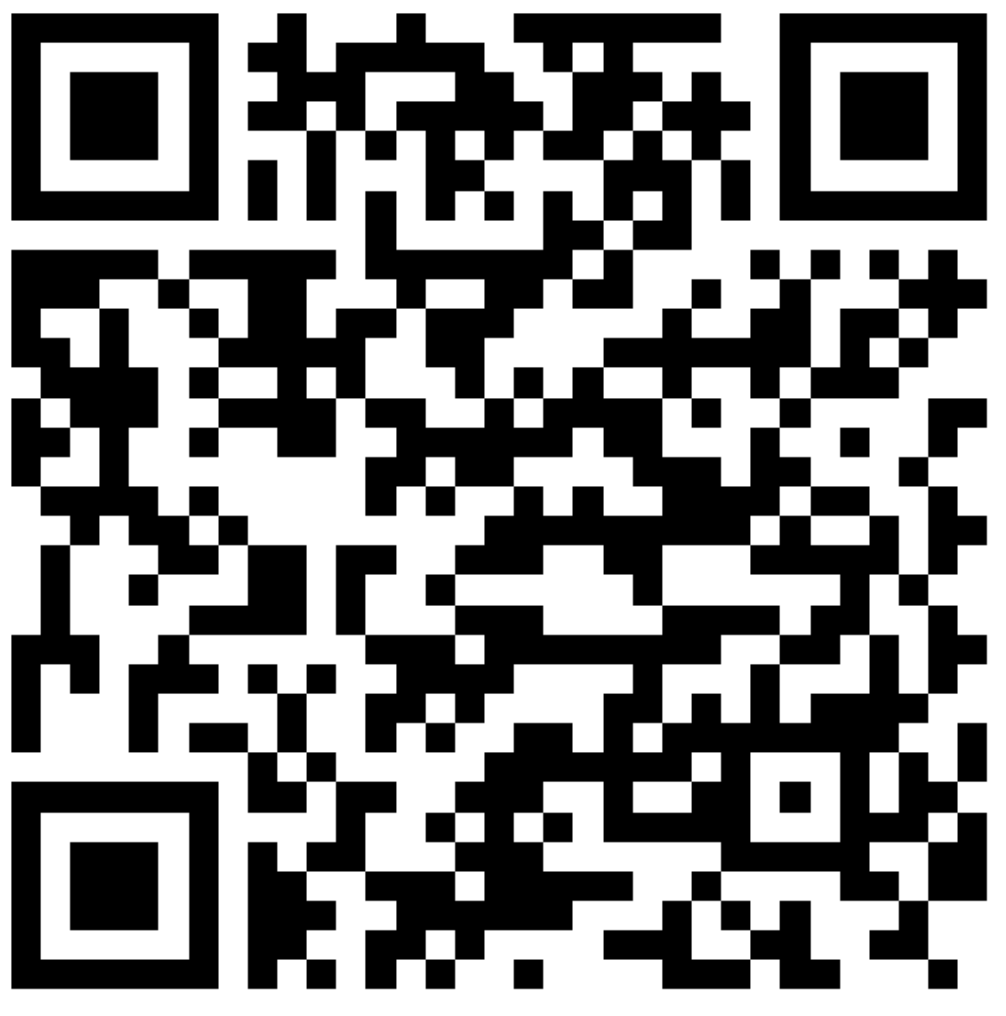

### 6.3 Tworzenie konta w aplikacji KiwiSmart

Aby móc korzystać z aplikacji KiwiSmart należy po jej instalacji i uruchomieniu stworzyć w niej konto.

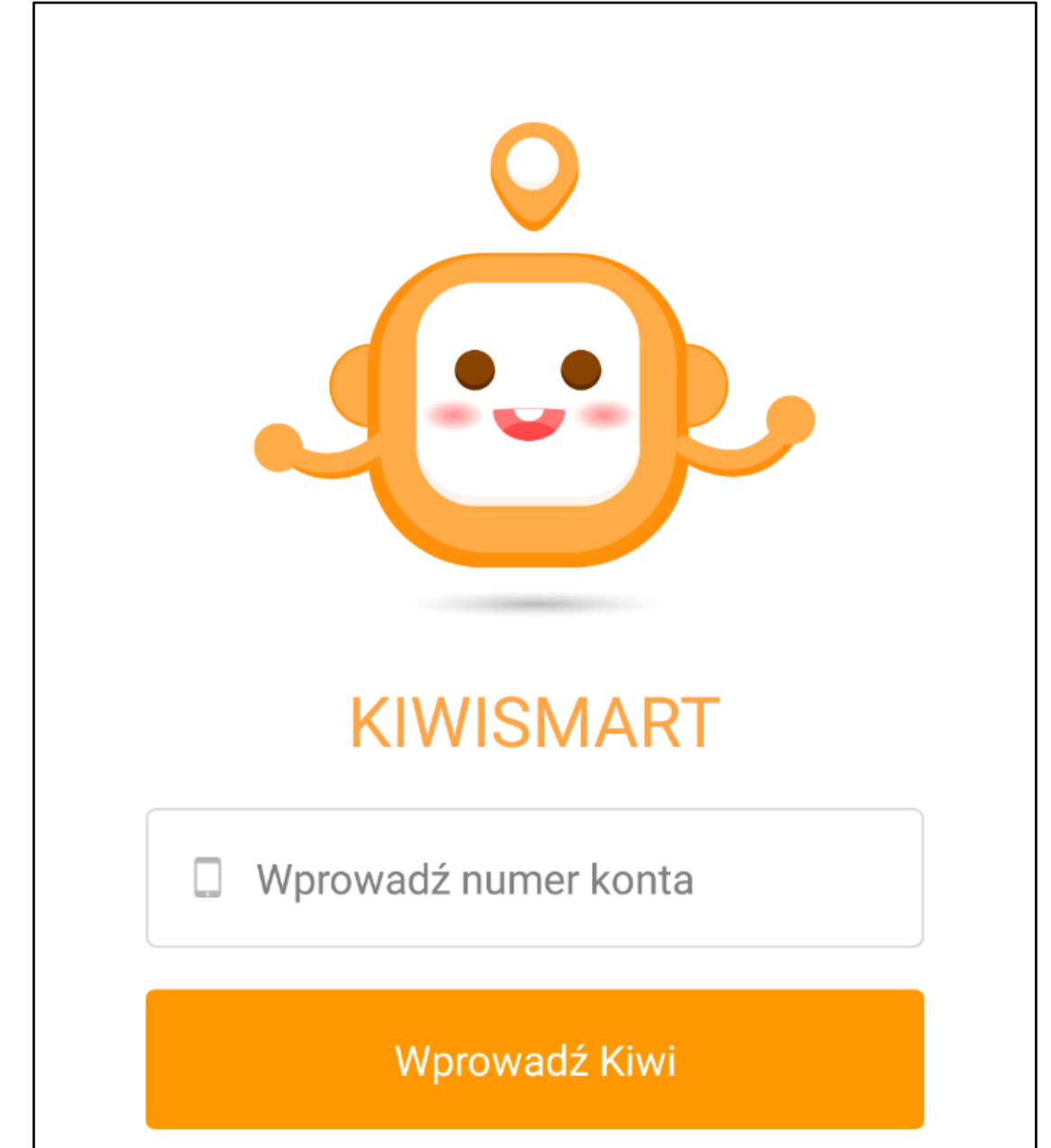

Wybierz nazwę konta użytkownika i potwierdź. Jeśli nazwa była stworzona wcześniej, to użytkownik od razu będzie mógł się zalogować. Jeśli to nie jest konto stworzone przez niego, należy wybrać inną nazwę. W kolejnym kroku użytkownik zostanie poproszony o stworzenie i potwierdzenie hasła składającego się z kombinacji cyfr i liter – minimum 6 a maksimum 16 znaków. W ostatnim okienku wprowadź numer telefonu, który będzie sparowany z urządzeniem.

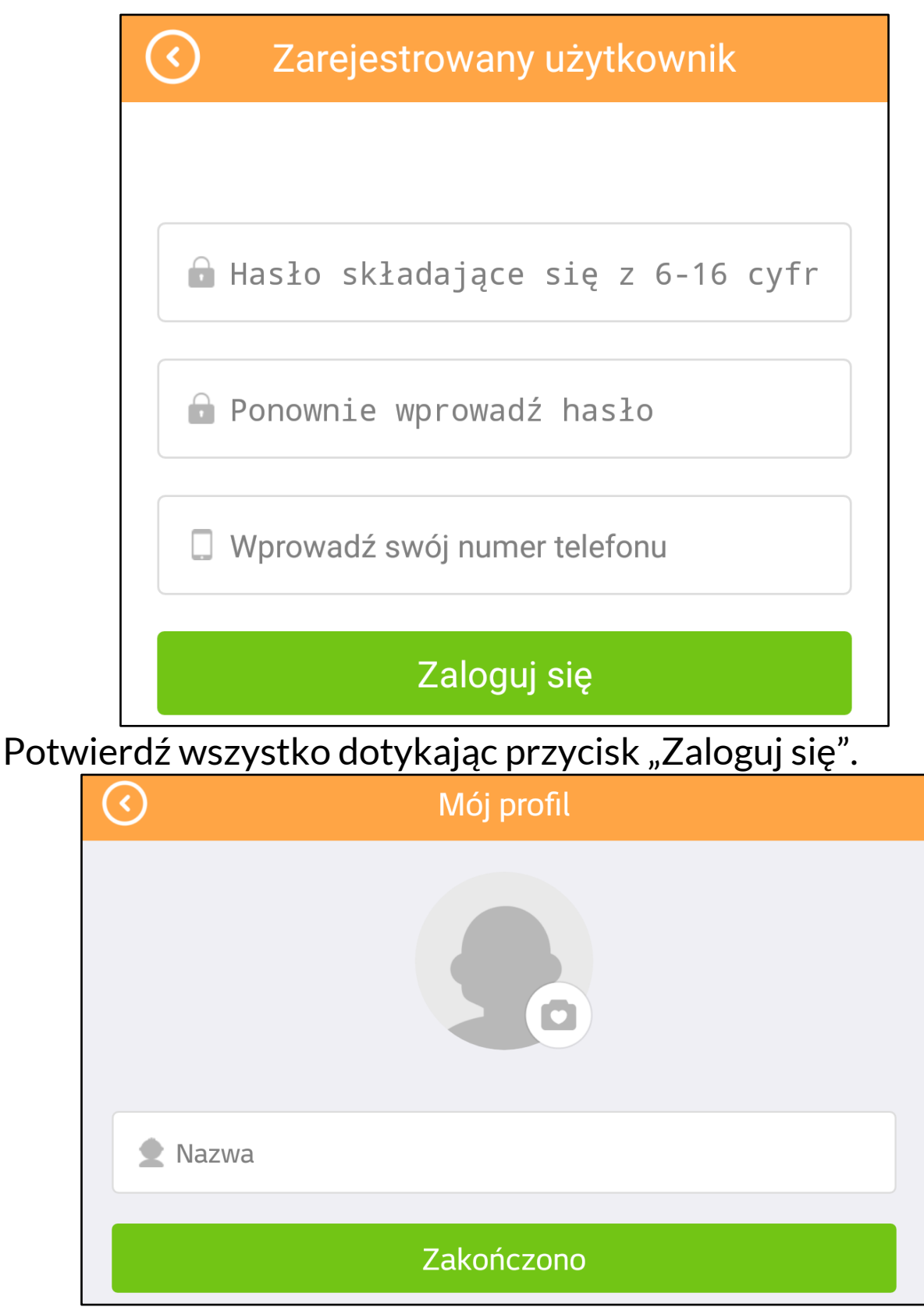

W kolejnym kroku podaj nazwę / pseudonim użytkownika. Możesz także dodać swoje zdjęcie lub dowolną grafikę. Przy pierwszym tworzeniu konta użytkownika staje się ono automatycznie kontem administratora.

#### 6.4 Dodawanie smartwatcha do konta użytkownika

Kolejnym krokiem jest parowanie smartfona ze smartwatchem.

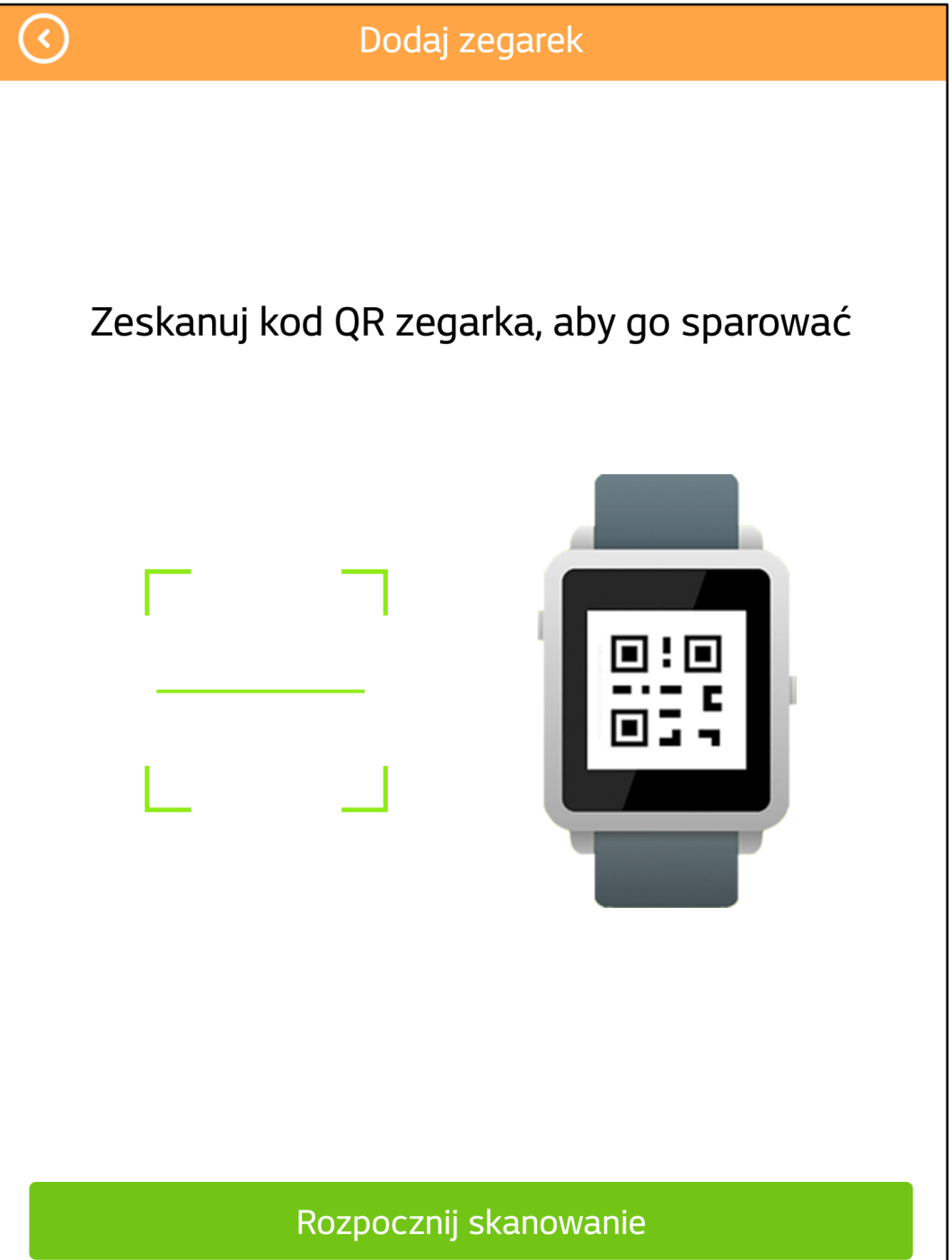

Aby to zrobić należy w aplikacji KiwiSmart (tuż po tworzeniu konta użytkownika) zeskanować kod QR znajdujący się w pudełku i na osłonie akumulatora w smartwatchu. Kod jest tożsamy z numerem IMEI smartwatcha. Smartwatch zostanie dodany do bazy danych na koncie użytkownika – pojawi się na liście dostępnych urządzeń.

### 6.5 Tworzenie profilu dziecka

Kolejnym krokiem jest stworzenie profilu dziecka.

| O Profil użytkownika zegarka |   |
|------------------------------|---|
|                              |   |
| Chłopak Dziewczyna           |   |
| Limie                        |   |
| <u> </u>                     | > |
| 13714342738                  |   |
| 🔁 Inna                       | > |
| Zapisz                       |   |

Można podać takie dane jak zdjęcie, płeć, imię, data urodzenia, numer telefoniczny karty SIM zainstalowanej w smartwatchu, a także wybrać stopień pokrewieństwa z proponowanych przez aplikację lub wpisać własny komentarz. Po zapisaniu danych pojawi się strona główna aplikacji KiwiSmart.

#### 6.6 Strona główna

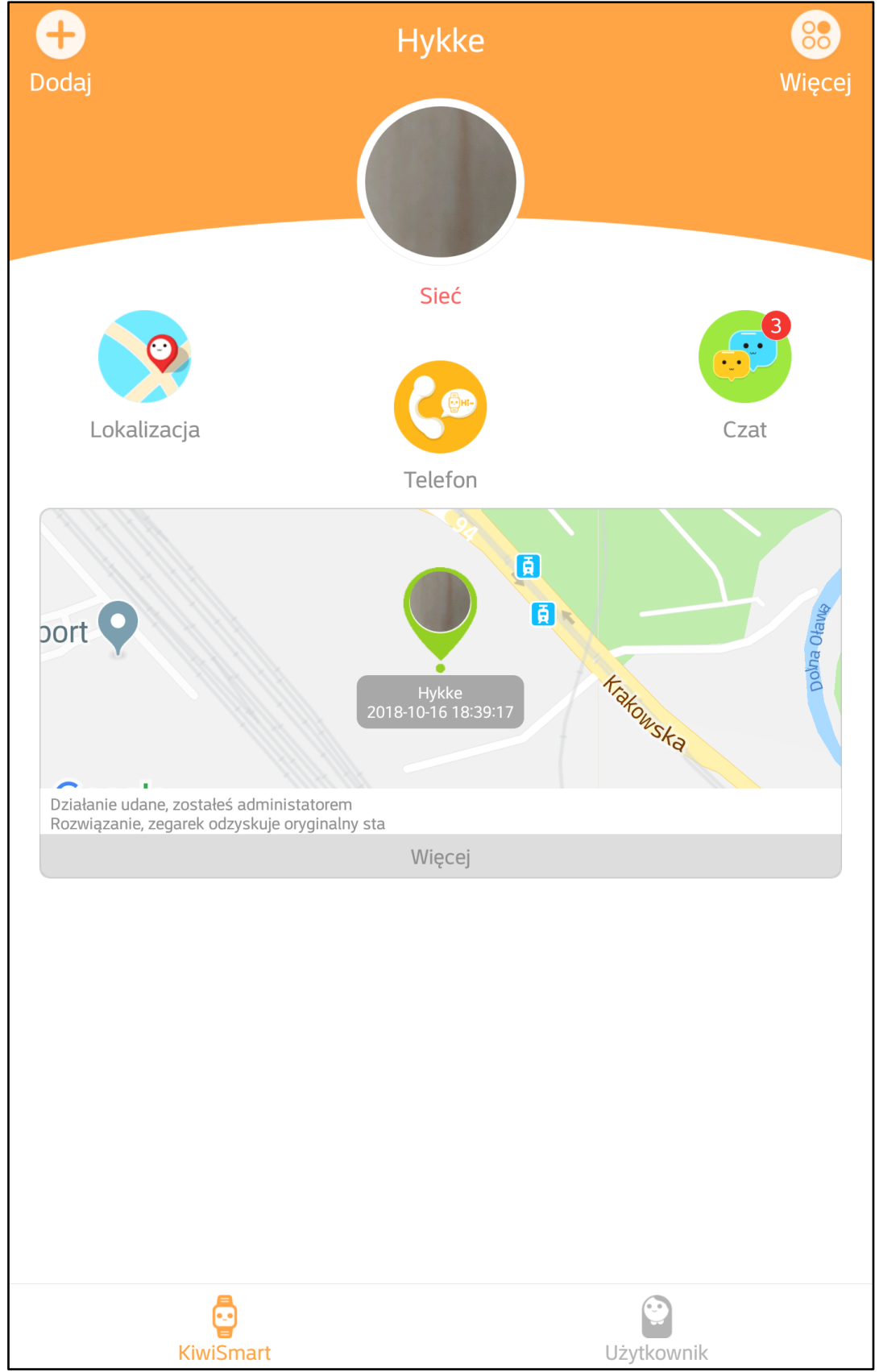

Na głównej stronie aplikacji KiwiSmart znajdują się imię oraz zdjęcie dziecka, status zegarka (poza siecią, brak lokalizacji, LBS, GPS).

**Poza siecią** – pojawia się, gdy zegarek nie jest zalogowany do sieci GSM.

**Brak lokalizacji** - pojawia się, gdy moduł GPS w zegarku nie znalazł jeszcze pozycji.

**LBS** - pojawia się, gdy zegarek wykryje pozycję wykorzystując sygnał GSM.

**GPS** - pojawia się, gdy moduł GPS wykryje pozycję.

WAŻNE! Warunki atmosferyczne, ukształtowanie terenu oraz obiekty występujące wokół mogą mieć wpływ na dokładność pozycjonowania. W przypadku LBS jest to także odległość i ilość stacji bazowych GSM. Wewnątrz budynków dokładność pozycjonowania jest mocno ograniczona zarówno przy wykorzystaniu GPS jak i LBS.

Poniżej znajdują się trzy ikony symbolizujące **Pozycję** (lokalizacja smartwatcha na mapie świata), **Telefon** (numer telefonu smartwatcha połączonego z aplikacją – jest możliwość wybrania go w celu nawiązania rozmowy), **Czat** (możliwość prowadzenia konwersacji pomiędzy smartfonem i smartwatchem za pomocą zapisywanych krótkich wiadomości głosowych – do 15 sekund). Poniżej znajduje się mapa z aktualną pozycją smartwatcha. Przycisk **Więcej** wywołuje prezentację raportów działań wykonywanych w związku z połączeniem smartfona i smartwatcha. Na dole znajdują się dwie ikony pozwalające przełączać się pomiędzy profilami smartwatcha i administratora aplikacji.

Na górze ekranu, po lewej stronie znajduje się przycisk **Dodaj**, za pomocą którego można dodać dodatkowy smartwatch albo przełączać się pomiędzy kilkoma sparowanymi smartwatchami. Na górze ekranu, po prawej stronie znajduje się przycisk **Więcej**, który wywołuje menu zawierające dodatkowe opcje smartwatcha (opisane zostaną w dalszej części instrukcji).

#### 6.7 Opcja "Lokalizacja"

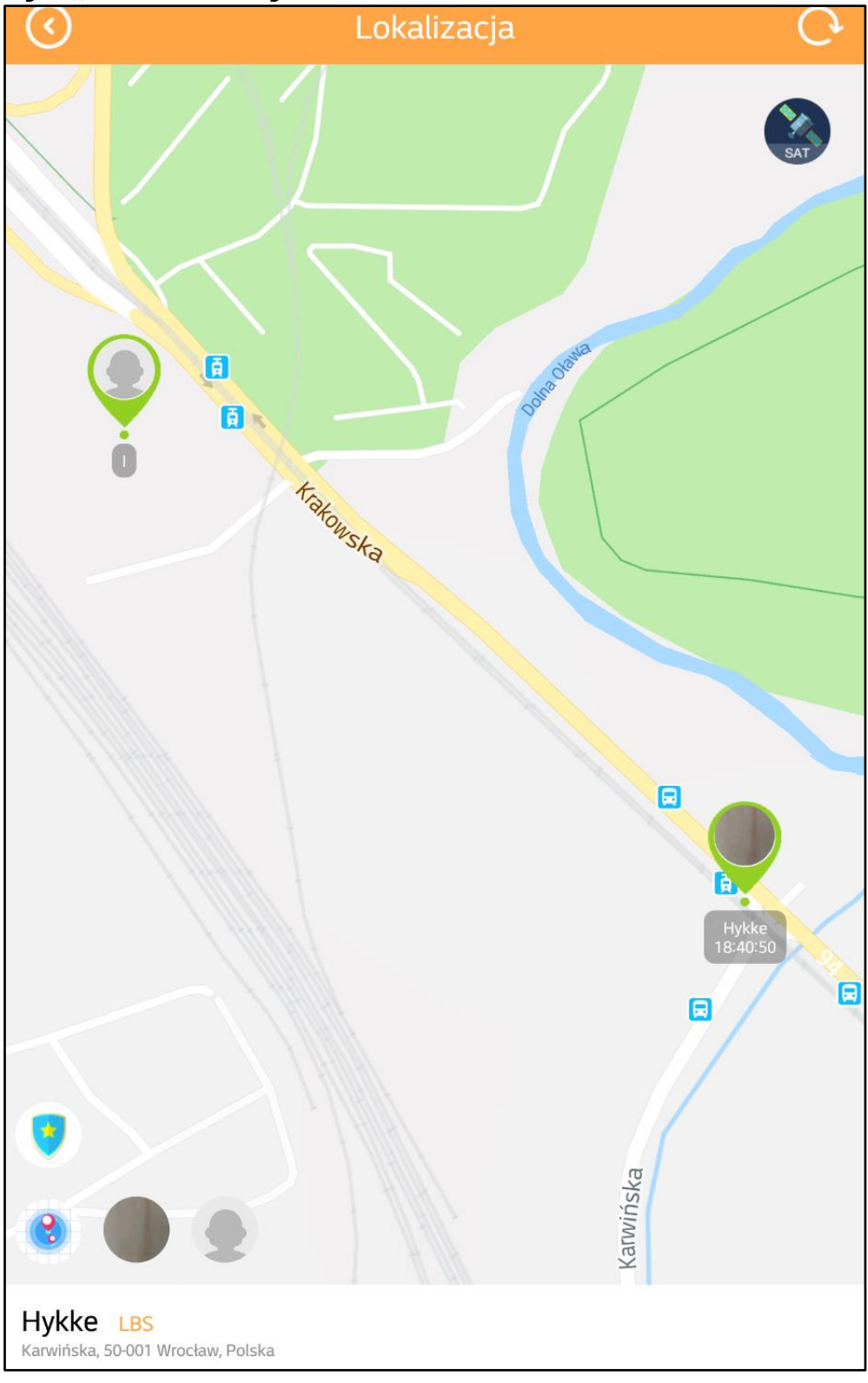

W opcji **Lokalizacja** wyświetlana jest pozycja smartwatcha na mapie świata w dość dużym przybliżeniu. Można wybrać widok satelitarny (zdjęcie) lub mapę terenową (grafika wektorowa). W lewym dolnym rogu znajdują się ikony działań dodatkowych.

Dokładność pozycjonowania zależna jest od siły i jakości sygnału GPS. Dokładność podana w specyfikacji zależy od warunków atmosferycznych i obiektów mogących zakłócać pracę odbiornika.

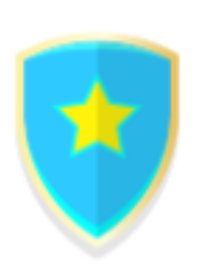

Pozwala włączyć i określić wirtualną strefę. Po przekroczeniu jej przez dziecko użytkownik aplikacji otrzyma powiadomienie zawierające komunikat "Opuszczenie strefy". W momencie, gdy dziecko pojawi się w strefie, pojawi się komunikat "Powrót do strefy".

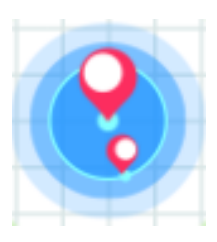

Pokazuje pozycje połączonych smartwatcha i smartfona.

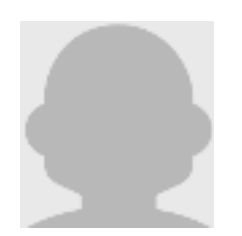

Symbole dzieci pozwalają przełączać prezentacje pozycji dwóch różnych połączonych z aplikacją smartwatchy.

Na dole prezentowane są dokładniejsze dane, czyli nazwa przypisana do danego smartwatcha, jego status, adres.

## 6.8 Opcja "Więcej"

W opcji **Więcej** znajdują się dodatkowe funkcje, które może wykorzystać użytkownik i administrator aplikacji KiwiSmart.

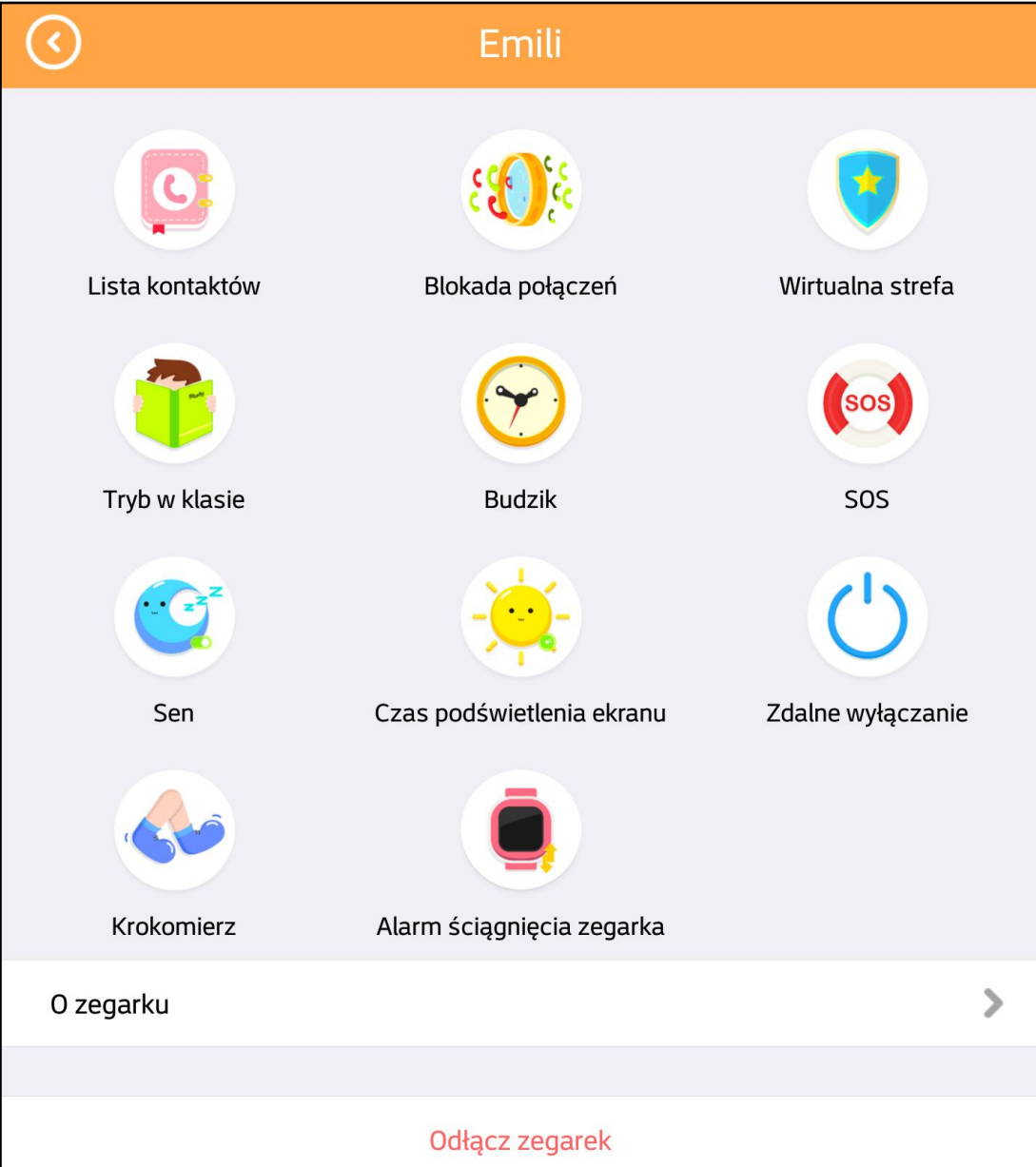

Są tu takie pozycje jak:

Lista kontaktów – pozwala dodać kontakty (od 1 do 12), które będą mogły wykonać połączenie na smartwatcha. Na dwa pierwsze dodane kontakty dziecko będzie mogło wykonać połączenia ze smartwatcha za pomocą fizycznych przycisków 1 oraz 2. Z pozostałymi kontaktami możliwe jest połączenie się wpierw wciskając i przytrzymując około 2 sekund przycisk 2. Następnie poruszając się przy pomocy przycisków 1 (w górę) oraz 2 (w dół) zaznaczamy interesujący nas kontakt.

Kolejnym krokiem jest przytrzymanie przycisku SOS, co pozwoli wykonać połączenie z zaznaczonym kontaktem. W celu zakończenia rozmowy lub wyjścia z menu kontaktów trzeba wcisnąć przycisk włącznika. Jeżeli chcemy usunąć kontakt, to należy przesunąć kontakt w lewo, a następnie wcisnąć "Usuń".

**Blokada połączeń** – pozwala włączyć blokadę obcych telefonów, dzięki czemu nikt spoza wcześniej zdefiniowanej listy nie będzie mógł dodzwonić się na smartwatcha. Wyłączenie tej funkcji sprawi, że każdy, kto będzie znał numer smartwatcha będzie mógł na niego zadzwonić.

Wirtualna strefa – pozwala włączyć lub wyłączyć jedną lub dwie strefy (do wyboru są trzy wielkości promienia – 500, 600 i 700 m). Po przekroczeniu granic strefy przez dziecko użytkownik aplikacji otrzyma powiadomienie "Opuszczenie strefy". W monecie, gdy dziecko pojawi się w strefie, pojawi się komunikat "Powrót do strefy".

**Tryb w klasie** – pozwala wybrać godziny, w których smartwatch będzie wyciszony, czyli żadne powiadomienia oraz dzwonki przychodzących połączeń nie będą przeszkadzały noszącemu smartwatcha. Dodatkowo wyłączone będzie wysyłanie wiadomości głosowych oraz dzwonienie z zegarka. Możliwe będzie jedynie używanie funkcji SOS zegarka.

**Budzik** – pozwala ustalić godziny, w których smartwatch będzie budził użytkownika dźwiękiem dzwonka.

**SOS** – pozwala na wybranie do 3 kontaktów z listy dopuszczonych przez administratora, do których smartwatch zacznie próbować się po kolei dodzwonić po aktywacji funkcji SOS przyciskiem w smartwatchu. Przycisk należy przytrzymać 3 sekundy. Przypadkowo aktywowaną funkcję SOS można przerwać za pomocą przycisku zasilania (5).

**Sen** – pozwala określić zakres godzin od – do, w których smartwatch będzie wyłączony. Można ustalić godzinę automatycznego wyłączenia oraz włączenia.

**Czas podświetlenia** – pozwala wybrać czas, po którym ekran się wygasi.

Zdalne wyłączanie – pozwala zdalnie wyłączyć smartwatcha.

**Krokomierz** – pozwala sprawdzić ilość kroków zrobionych przez użytkownika smartwatcha w ciągu dnia. Jest możliwość sprawdzenia tego wyniku dla poprzednich 6 dni.

Alarm ściągnięcia zegarka – pozwala włączyć opcję wysyłającą do aplikacji KiwiSmart informacje o zdjęciu smartwatcha z ręki użytkownika. W aplikacji pojawi się komunikat oraz sygnał dźwiękowy.

**O zegarku** – wyświetlane są informacje o numerze IMEI oraz kod QR połączonego z aplikacją smartwatcha. Dodatkowo możemy sprawdzić wersję sprzętową oraz nazwę modelu.

**Odłącz zegarek** – pozwala rozłączyć połączenie smartwatcha z aplikacją – kasuje go z listy urządzeń. Po tym ponowne połączenie wymaga przeprowadzenia wszystkich operacji od nowa.

### 6.9 Zakładka Użytkownik

|          | Użytkownik                    |   |
|----------|-------------------------------|---|
| •        | HYKKE Administrator<br>HYKKER |   |
| R        | Relacja                       | > |
| ?        | 0 nas                         | > |
| Ð        | Komentarz                     | > |
| <u>م</u> | Wyczyść dane z pamięci        | > |
|          |                               |   |
|          | Wyloguj                       |   |
|          |                               |   |
|          | KiwiSmart Użytkownik          |   |

W zakładce **Użytkownik** można zmienić dane użytkownika (administratora), ustalić relacje użytkowników z dzieckiem (np. Mama, Tato, etc.), przeczytać informacje o twórcach aplikacji KiwiSmart, wysłać komentarz lub pomysł do twórców aplikacji KiwiSmart, wyczyścić dane z pamięci cache.

#### 6.10 Dzwonienie ze smartwatcha

Aby wykonać połączenie z dwoma zaprogramowanymi numerami wystarczy wcisnąć i przytrzymać jeden z fizycznych przycisków – 1 lub 2 - przy włączonym smartwatchu i wyłączonej blokadzie połączeń "**Tryb w klasie**".

Z pozostałymi 10 kontaktami (zaprogramowane może być maksymalnie 12 kontaktów) możliwe jest połączenie się wpierw wciskając krótko przycisk 2. Następnie poruszając się przy pomocy przycisków 1 (w górę) oraz 2 (w dół) zaznaczamy interesujący nas kontakt. Kolejnym krokiem jest przytrzymanie przycisku SOS, co pozwoli wykonać połączenie z zaznaczonym kontaktem. W celu zakończenia rozmowy lub wyjścia z menu kontaktów trzeba wcisnąć przycisk włącznika.

### 6.11 Użycie przycisku SOS

Przycisk SOS z przypisanymi do niego 1, 2 lub 3 kontaktami jest aktywny przez cały czas, gdy tylko urządzenie jest włączone. Nawet aktywna blokada połączeń "**Tryb w klasie**" nie wyłącza możliwości jego użycia.

Po wciśnięciu i przytrzymaniu przez 3 sekundy przycisku SOS smartwatch zacznie wykonywać próby połączenia głosowego z zaprogramowanymi numerami. Urządzenie wykona po 2 próby i zaprzestanie akcji. Akcję wybierania zaprogramowanych numerów można przerwać wciskając przycisk zasilania (5).

### 6.12 Korzystanie z funkcji "Czat"

Funkcja Czat pozwala prowadzić konwersację pomiędzy smartfon(em/ami) administratora i użytkownikami aplikacji KiwiSmart oraz smartwatchem za pomocą zapisywanych krótkich wiadomości głosowych trwających do 15 sekund. Wszyscy mają wgląd w konwersację.

Aby na smartwatchu odsłuchać nagrane wiadomości, należy aktywować je kolejno przyciskiem SOS. Na czacie w smartfonach pozostaje historia wszystkich powiadomień, natomiast w smartwatchu licznik się zeruje i nie można wrócić do już raz odsłuchanych komunikatów.

### 7. Rozwiązywanie problemów

W razie wystąpienia problemów z urządzeniem warto zapoznać się z poniższymi poradami.

| Problemy                                                  | Sprawdź, czy karta SIM jest poprawnie                                                                                                    |
|-----------------------------------------------------------|----------------------------------------------------------------------------------------------------|
| z połączeniem GSM                                         | zamontowana.                                                                                                    |
| z karty SIM                                               | Sprawdź, czy na karcie są środki, jeśli                                                                                                    |
| w smartwatchu                                             | jest to karta prepaid.                                                                                                    |
| Są problemy z<br>dźwiękiem z<br>wbudowanego<br>głośniczka | Sprawdź, czy nie został aktywowany<br>"Tryb w klasie".<br>Sprawdź, czy pliki ustawione jako<br>dzwonki nie są uszkodzone, jeśli tak, to<br>wybierz inny utwór. |
| Nagrywany dźwięk                                          | Sprawdź, czy mikrofon nie jest                                                                                                    |
| jest słabej jakości                                       | zasłonięty.                                                                                                    |
| Podczas rozmowy                                           | Sprawdź, czy nie został aktywowany                                                                                                    |
| nie słyszę                                                | "Tryb w klasie".                                                                                                    |
| rozmówcy                                                  | Sprawdź, czy głośnik nie jest zasłonięty.                                                                                                    |
| Smartwatch się nie<br>włącza                              | Naładuj akumulator. Urządzenie<br>będzie można włączyć, gdy poziom<br>energii w akumulatorze wyniesie<br>minimum kilka procent.                                |
| Jeśli problem nadal występuje, skontaktuj się z serwisem. |                                                                                                    |

## 8. Konserwacja urządzenia

Aby przedłużyć żywotność urządzenia:

- Unikaj kontaktu urządzenia z cieczami, gdyż mogą one powodować uszkodzenia części elektronicznych urządzenia.
- Unikaj bardzo wysokich temperatur, gdyż mogą one powodować skrócenie żywotności elektronicznych komponentów urządzenia, stopić części z tworzyw sztucznych i zniszczyć akumulator.
- Nie próbuj rozmontowywać urządzenia. Nieprofesjonalna ingerencja w urządzenie może je poważnie uszkodzić lub zniszczyć.
- Do czyszczenia urządzenia używaj tylko suchej ściereczki. Nie używaj środków o wysokim stężeniu kwasowym lub zasadowym.
- Używaj jedynie oryginalnych akcesoriów. Złamanie tej zasady może spowodować unieważnienie gwarancji.

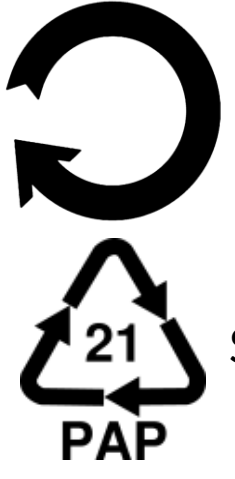

Opakowanie urządzenia można poddać recyklingowi zgodnie z lokalnymi przepisami.

Symbol oznaczający tekturę płaską.

## 9. Bezpieczeństwo otoczenia

Wyłącz urządzenie w miejscach, gdzie zakazane jest jego używanie lub gdzie może powodować zakłócenia i niebezpieczeństwo.

| Uwaga                                                                                                    | Oświadczenie                                                                           |
|----------------------------------------------------------------------------------------------------|----------------------------------------------------------------------------------------|
| Producent nie jest odpowiedzialny<br>za konsekwencje sytuacji<br>spowodowanych nieprawidłowym<br>użytkowaniem urządzenia lub<br>niezastosowaniem się do<br>powyższych zaleceń. | Wersja<br>oprogramowania może<br>być ulepszona bez<br>wcześniejszego<br>powiadomienia. |

#### 10. Prawidłowa utylizacja zużytego sprzętu

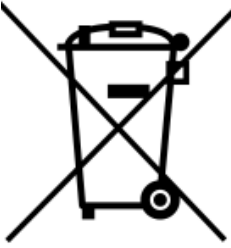

Urządzenie iest symbolem oznaczone przekreślonego kontenera na śmieci, zgodnie z Dyrektywą Europejską 2012/19/UE o zużytym sprzęcie elektrycznym i elektronicznym (Waste Electrical and Electronic Equipment - WEEE). Produktów oznaczonych tym symbolem po upływie okresu użytkowania nie należy utylizować lub wyrzucać wraz z innymi odpadami z gospodarstwa domowego. Użytkownik ma obowiązek pozbywać się zużytego sprzętu elektrycznego i elektronicznego, dostarczając go do wyznaczonego punktu, w którym takie niebezpieczne odpady poddawane są procesowi recyklingu. Gromadzenie tego typu odpadów w wydzielonych miejscach oraz właściwy proces ich odzyskiwania przyczyniają się do ochrony zasobów Prawidłowy recykling naturalnych. zużytego sprzętu elektrycznego i elektronicznego ma korzystny wpływ na zdrowie i otoczenie człowieka. W celu uzyskania informacji na temat miejsca i sposobu bezpiecznego dla środowiska pozbycia się zużytego sprzętu elektrycznego i elektronicznego użytkownik powinien skontaktować się z odpowiednim organem władz lokalnych, z punktem zbiórki odpadów lub z punktem sprzedaży, w którym zakupił sprzęt.

### 11. Prawidłowa utylizacja zużytych akumulatorów

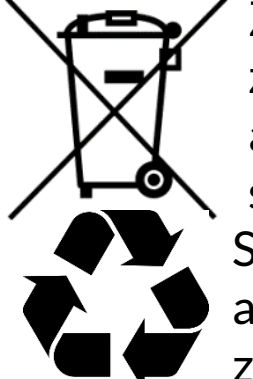

Zgodnie z dyrektywą UE 2006/66/EC ze zmianami zawartymi w Dyrektywie 2013/56/UE o utylizacji akumulatorów, produkt ten jest oznaczony symbolem przekreślonego kosza na śmieci. Symbol oznacza, że zastosowane w tym produkcie akumulatory nie powinny być wyrzucane razem z normalnymi odpadami z gospodarstw domowych,

zgodnie z dyrektywą i miejscowymi traktowane lecz przepisami. Nie wolno wyrzucać akumulatorów razem z niesortowanymi odpadami komunalnymi. Użytkownicy akumulatorów muszą korzystać z dostępnej sieci odbioru tych elementów, która umożliwia ich zwrot, recykling oraz utylizację. Na terenie UE zbiórka i recykling akumulatorów podlega osobnym procedurom. Aby dowiedzieć się więcej w okolicy procedurach recyklingu istniejących 0 akumulatorów, należy skontaktować się z urzędem miasta, instytucją ds. gospodarki odpadami lub wysypiskiem.

## <u>12. Korzystanie z instrukcji</u>

## 12.1 Zgody

Bez uprzedniej pisemnej zgody producenta żadna część niniejszej instrukcji obsługi nie może być powielana, rozpowszechniana, tłumaczona ani przekazywana w jakiejkolwiek formie czy przy użyciu jakichkolwiek środków elektronicznych bądź mechanicznych, w tym przez tworzenie fotokopii, rejestrowanie lub przechowywanie w jakichkolwiek systemach przechowywania i udostępniania informacji.

### 12.2 Wygląd

Urządzenie oraz zrzuty ekranu zamieszczone w tej instrukcji obsługi mogą się różnić od występujących w rzeczywistym produkcie. Akcesoria dołączone do zestawu mogą wyglądać inaczej niż na ilustracjach zamieszczonych w niniejszej instrukcji.

### 12.3 Znaki towarowe

Wszystkie marki i nazwy produktów są znakami towarowymi lub zastrzeżonymi znakami towarowymi danych firm.

## 13. Współczynnik SAR

Współczynnik SAR jest wielkością wskazującą ilość promieniowania emitowanego przez telefon. Limit współczynnika SAR zalecany przez Radę Unii Europejskiej wynosi 2 W/kg. Maksymalna wartość współczynnika SAR dla Smartwatcha z lokalizatorem GPS wynosi **0,548 W/kg** dla GSM 1800 MHz.

## 14. Deklaracja zgodności z dyrektywami UE

mPTech Sp. z o.o. niniejszym oświadcza, że smartwatch Hykker Smartwatch z lokalizatorem GPS jest zgodny z Dyrektywą 2014/53/UE. Pełny tekst deklaracji jest dostępny pod następującym adresem internetowym:

# https://www.hykker.com/akcesoria/ smartwatch-z-lokalizatorem-gps